## Schrittweise Anleitung zur Installation von Zertifikaten der Bayerischen Versorgungskammer im Microsoft Internet Explorer ab Version 6.0

Diese Anleitung führt Sie Schritt für Schritt durch die komplette Installationsprozedur unserer Zertifikate anhand eines unter Microsoft Windows XP real durchgeführten, bebilderten und kommentierten Beispiels – wichtige Bildelemente sind durch grüne Rahmen besonders gekennzeichnet. Am Ende der Installation wird Ihnen zusätzlich gezeigt, wie Sie die herunter geladene Zertifikatsdatei mit einem eigenen Passwort versehen können.

Bitte drucken Sie sich diese Anleitung aus, damit Sie parallel zum Durchlesen eine Hilfestellung erhalten.

#### Wichtige Hinweise:

- Das Benutzerzertifikat muss unter dem jeweiligen Benutzerprofil installiert werden, d.h., der Zertifikatsnutzer muss an Windows angemeldet sein, um <u>sein eigenes</u> Zertifikat zu installieren und um danach damit arbeiten zu können. Die Installation eines Benutzerzertifikates als Administrator für einen anderen Benutzer ist nicht möglich.
- Ein Benutzerzertifikat lässt sich problemlos mehrfach oder auch an mehreren PCs gleichzeitig installieren. Für die Erstinstallation führen Sie bitte die Installation komplett durch. Übertragen Sie dann das unter c:\BVK-Zertifikate abgespeicherte Zertifikat über einen USB-Stick oder ein vergleichbares Speichermedium auf den zusätzlichen Rechner und führen an diesem PC lediglich die Schritte 4 bis einschließlich 19 durch.
  - Auch das Übertragen von Zertifikaten auf neue Rechner ist auf diese Weise möglich.
- Bei Entsorgung oder Weiterverkauf eines Rechners mit installiertem Benutzerzertifikat empfehlen wir aus Sicherheitsgründen die unter c:\BVK-Zertifikate gespeicherten Zertifikatsdateien zu löschen und die im Browser installierten Zertifikate ebenfalls zu entfernen.

#### 1: Eintragen der Abhol-ID und des Passwortes auf der Abholseite

Tragen Sie in die Felder die Ihnen mitgeteilte **Abhol-ID** und das **Kennwort (Passwort)** ein. Hinweis: Das Kennwort wird aus Sicherheitsgründen am Bildschirm nicht bzw. nur mit "\*" dargestellt!

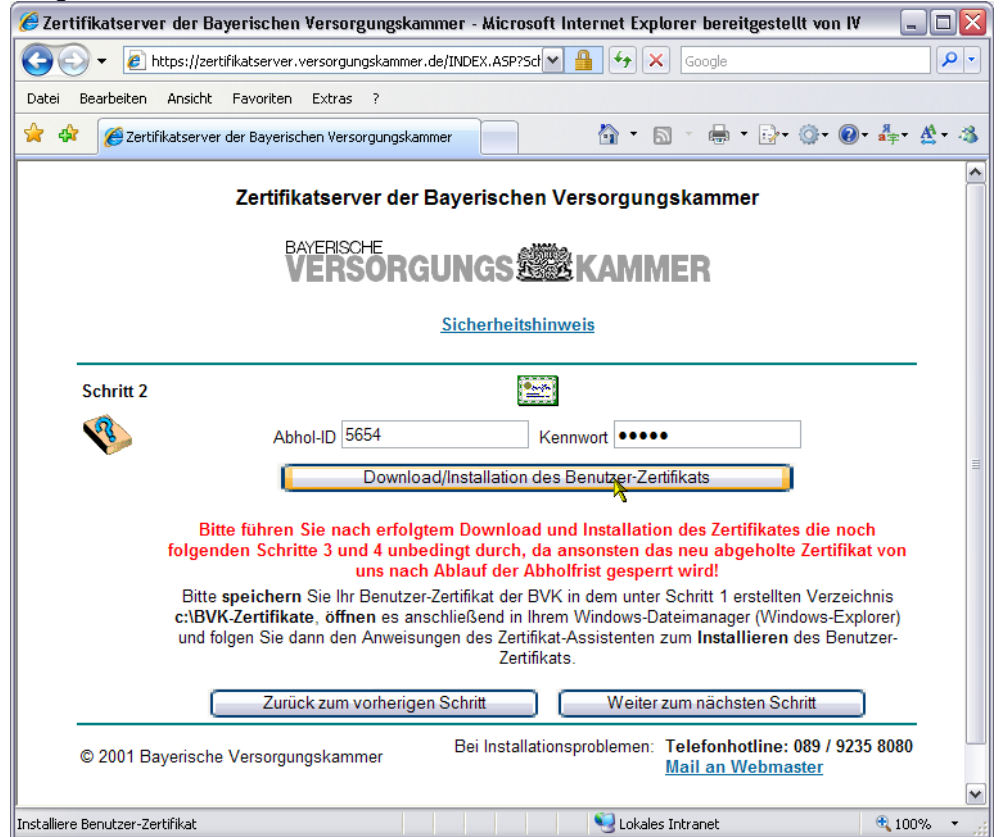

Klicken Sie auf ,Download/Installation des Benutzer-Zertifikats'

## 2: Speichern der Zertifikatsdatei

Wählen Sie "**Speichern**" aus.

| Dateidov | wnload 🛛 🔀                                                                                                    |
|----------|----------------------------------------------------------------------------------------------------|
| Möcht    | en Sie diese Datei öffnen oder speichern?                                                                                                    |
|          | Name: Benutzerzertifikat.p12                                                                                                    |
|          | Typ: Privater Informationsaustausch, 5,88 KB                                                                                                    |
|          | Von: zertifikatserver.versorgungskammer.de                                                                                                    |
|          | Öffnen Speichern Abbrechen                                                                                                    |
| Vor 🗸    | dem Öffnen dieses Dateityps immer bestätigen                                                                                                    |
| 2        | Dateien aus dem Internet können nützlich sein, aber manche<br>Dateien können eventuell auf dem Computer Schaden anrichten.<br>Üffnen oder speichern Sie diese Datei nicht, falls Sie der Quelle<br>nicht vertrauen. <u>Welches Risiko besteht?</u> |

#### 3: Auswahl des Speicherortes für die Zertifikatsdatei

Navigieren Sie in dem Downloadfenster z.B. zum vorher angelegten Verzeichnis C:\BVK-Zertifikate, wenn Sie Ihr Benutzerzertifikat dort speichern möchten.

Um das Zertifikat bei einem evtl. PC-Schaden vor Verlust zu schützen, ist es sinnvoll die Datei noch an einem anderen Platz (Diskette, Serverlaufwerk, Datenstick) zu speichern.

Sie können an dieser Stelle Ihrem Benutzerzertifikat einen eindeutigen Namen geben, indem Sie im Feld Dateiname den vorgegebenen Namen überschreiben und z.B. Ihren Namen eintragen ,**Harald Mustermann.p12**'.

## Verwenden Sie bitte keine Umlaute oder Sonderzeichen!

Anschließend speichern Sie Ihr Zertifikat mit dem Button ,**Speichern'**. **Die Dateiendung ,.P12' dürfen Sie nicht verändern!** 

| Bitte geben Sie | den Dateinamen an, unt           | er dem die Datei    | gespei | chert | werder | ו s   | ? 🗙   |
|-----------------|----------------------------------|---------------------|--------|-------|--------|-------|-------|
| Speichern in:   | 🛅 BVK-Zertifikate                |                     | G      | 1     | ≫      |       |       |
| D<br>Recent     | Constiges Senutzerzertifikat.p12 |                     |        |       |        |       |       |
| Desktop         |                                  |                     |        |       |        |       |       |
| Eigene Dateien  |                                  |                     |        |       |        |       |       |
| IV006161        |                                  |                     |        |       |        |       |       |
|                 | Dateiname: Benutzerze            | ertifikat_neu.p12   |        | (     | ~      | Speid | chern |
| Netzwerkumgeb   | Dateityp: Privater In            | formationsaustausch |        | (     | ~      | Abbre | chen  |

Die herunter geladene Zertifikatsdatei können Sie auf geeignete Datenträger wie USB-Sticks kopieren und mit sich führen und haben somit die Möglichkeit auch von fremden PCs aus sicher auf das Online-Portal der BVK zugreifen.

| 🏉 Zertifikatserver der Bayerischen                                                                                                    | Versorgungskammer - Micr                       | rosoft Internet Explorer bereitgestellt von IV 🛛 🗐                       |            |  |  |  |  |
|----------------------------------------------------------------------------------------------------|------------------------------------------------|--------------------------------------------------------------------------|------------|--|--|--|--|
| COO - E https://zertifikatserver.v                                                                                                    | ersorgungskammer.de/INDEX.ASF                  | ?Sct 💌 🔒 🐓 🗙 Google                                                      | <b>P</b> - |  |  |  |  |
| Datei Bearbeiten Ansicht Favoriten                                                                                                    | Extras ?                                       |                                                                          |            |  |  |  |  |
| 🔶 🕸 🌈 Zertifikatserver der Bayerisch                                                                                                    | Browserverlauf löschen                         | 🟠 · 🔊 · 🖶 · 📴 🎯 · 🕢 · 🗍 · 🎄                                              | - 🚳        |  |  |  |  |
| Zertifik                                                                                                    | Popupblocker  Phishingfilter Add-Ons verwalten | ien Versorgungskammer                                                    | ^          |  |  |  |  |
| BA                                                                                                    | Feed abonnieren Feedsuche                      | <b>E KAMMER</b>                                                          |            |  |  |  |  |
|                                                                                                    | Sun Java Konsole                               | <u>tshinweis</u>                                                         |            |  |  |  |  |
| Schritt 2                                                                                                    | 4                                              |                                                                          |            |  |  |  |  |
| Abh                                                                                                    | ol-ID 5654                                     | Kennwort ••••                                                            |            |  |  |  |  |
| Download/Installation des Benutzer-Zertifikats                                                                                                    |                                                |                                                                          |            |  |  |  |  |
| Bitte führen Sie nach erfolgtem Download und Installation des Zertifikates die noch<br>folgenden Schritte 3 und 4 unbedingt durch, da ansonsten das neu abgeholte Zertifikat von<br>uns nach Ablauf der Abholfrist gesperrt wird!<br>Bitte speichern Sie Ihr Benutzer-Zertifikat der BVK in dem unter Schritt 1 erstellten Verzeichnis<br>c:\BVK-Zertifikate, öffnen es anschließend in Ihrem Windows-Dateimanager (Windows-Explorer)<br>und folgen Sie dann den Anweisungen des Zertifikat-Assistenten zum Installieren des Benutzer-<br>Zertifikats. |                                                |                                                                          |            |  |  |  |  |
| Zurüc                                                                                                    | k zum vorherigen Schritt                       | Weiter zum nächsten Schritt                                              |            |  |  |  |  |
| © 2001 Bayerische Versorgun                                                                                                    | gskammer Bei Insta                             | allationsproblemen: Telefonhotline: 089 / 9235 8080<br>Mail an Webmaster | ~          |  |  |  |  |
| Ermöglicht das Ändern von Einstellungen.                                                                                                    |                                                | <b>e</b> 100%                                                            | • .;;      |  |  |  |  |

# 4: Installation des Zertifikates im Internet Explorer Öffnen Sie nun "Extras" "Internetoptionen...".

## 5:

Hier den Reiter "Inhalte" auswählen und auf "Zertifikate" klicken.

| nternetopt  | tionen                                     |                                                       |                                                    |                            | ?                             |
|-------------|--------------------------------------------|-------------------------------------------------------|----------------------------------------------------|----------------------------|-------------------------------|
| Verbin      | ndungen                                    |                                                       | Programme                                          |                            | Erweitert                     |
| Allgemei    | n 🗍                                        | Sicherheit                                            | Datenso                                            | :hutz                      | Inhalte                       |
| Inhaltsratç | geber —<br>Filter hel<br>diesem (          | fen Ihnen bei d<br>Computer ange:<br>Al               | ler Kontrolle der<br>zeigt werden kör<br>«tivieren | Interneti<br>inen.<br>Eins | nhalte, die auf<br>stellungen |
| Zertifikate |                                            |                                                       |                                                    |                            |                               |
|             | Zertifikal<br>Identifizi                   | e werden für verung verwend                           | erschlüsselte Ve<br>let.                           | rbindung                   | en und zur                    |
| SSL-:       | Status lös                                 | chen 2                                                | Certifik te                                        | Her                        | ausgeber                      |
|             | AutoVer<br>vorherig<br>und schl            | vollständigen sj<br>e Eingaben auf<br>ägt Übereinstim | beichert<br>Webseiten<br>mungen vor.               | Eins                       | stellungen                    |
| Feeds —     | Feeds bi<br>Website:<br>anderen<br>können, | eten aktualisier<br>s, die in Interne<br>Programmen g | te Inhalte von<br>t Explorer und<br>elesen werden  | Eins                       | itellungen                    |
|             |                                            |                                                       | OK At                                              | obrechen                   | Übernehme                     |

#### 6: Löschen von alten Benutzerzertifikaten

Nun werden Ihre bereits vorhandenen Benutzerzertifikate angezeigt.

Sollte bereits ein Zertifikat der BVK installiert sein, dessen Gültigkeitsdatum abgelaufen ist, sollten Sie dieses löschen, um Verwechslungen zu vermeiden.

#### **Hinweis:**

Sofern Sie das Benutzerzertifikat zur Verschlüsselung von E-Mails verwendet haben und in Ihrem Postfach verschlüsselte Mails gespeichert sind, dürfen Sie das alte Zertifikat nicht löschen!

| Zertifikate ?                                                                         | × |
|---------------------------------------------------------------------------------------|---|
| Beabsichtigter Zweck: <alle></alle>                                                   | ~ |
| Eigene Zertifikate Andere Personen Zwischenzertifizierungsstellen Vertrauenswürdige : | > |
| Ausgestellt für Ausgestellt von Gültig bis Angezeigter Name                           |   |
| Bayer Ursula Zertifizierungsstelle d 11.11.2008 <kein></kein>                         |   |
| 🔛 Ursula Bayer Zertifizierungsstelle d 06.11.2009 <kein></kein>                       |   |
|                                                                                       |   |
| Importieren Exportieren Entfernen Erweitert                                           |   |
| Beabsichtigte Zwecke des Zertifikats                                                  |   |
| <alle></alle>                                                                         |   |
| Schließen                                                                             |   |

Das "alte" Zertifikat markieren und auf "Entfernen" klicken.

## 7:

Diese Frage bitte mit "Ja" bestätigen, sofern Sie das Benutzerzertifikat nicht zur Verschlüsselung von E-Mails verwendet haben und in Ihrem Postfach verschlüsselte Mails gespeichert sind.

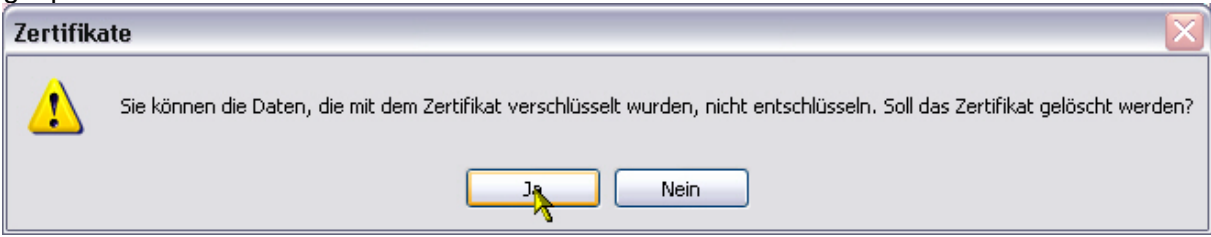

#### 8: Importieren des neuen Benutzerzertifikates

Klicken Sie nun auf "Importieren" um das "neue" Zertifikat zu installieren.

| Zertifikate          |                                |                  |                   | ? 🗙  |
|----------------------|--------------------------------|------------------|-------------------|------|
| Beabsichtigter Zweck | <alle></alle>                  |                  |                   | ~    |
| Eigene Zertifikate   | Andere Personen Zwischenzertif | izierungsstellen | Vertrauenswürdige | <>>  |
| Ausgestellt für      | Ausgestellt von                | Gültig bis       | Angezeigter Name  |      |
| 🔛 Bayer Ursula       | Zertifizierungsstelle d        | 11.11.2008       | <kein></kein>     |      |
|                      |                                |                  |                   |      |
|                      |                                |                  |                   |      |
|                      |                                |                  |                   |      |
|                      |                                |                  |                   |      |
|                      |                                |                  |                   |      |
|                      |                                |                  |                   |      |
| Importieren Exp      | ortieren Entfernen             |                  | Erweit            | ert  |
| Beabsichtigte Zweck  | ke des Zertifikats             |                  |                   |      |
|                      |                                |                  |                   |      |
|                      |                                |                  | Anzeige           | n l  |
|                      |                                |                  | _                 |      |
|                      |                                |                  | Schlie            | eßen |

X

Abbrechen

## 9: Import-Assistent

 

 Der Zertifikatsimport-Assistent

 Zertifikatsimport-Assistent

 Willkommen

 Dieser Assistent hilft Ihnen beim Kopieren von Zertifikatsvertrauenslisten und -sperrlisten vom Datenträger in den Zertifikatspeicher.

 Ein Zertifikat wird von einer Zertifikatspeicher.

 Ein Zertifikatspeicher ist der Bestätigung Ihrer Identität. Zertifikate enthalten Informationen für den Datenschutz oder für den Aufbau sicherer Netzwerkverbindungen. Ein Zertifikatspeicher ist der Systembereich in dem Zertifikate gespeichert werden.

 Klicken Sie auf "Weiter", um den Vorgang fortzusetzen.

< Zurück

Weiter >

#### 10: Auswahl der Datei mit dem Benutzerzertifikat

| Zertifikatsimport-Assistent 🛛 🔀                                                                             |
|----------------------------------------------------------------------------------------------------|
| Importdateiname                                                                                             |
| Geben Sie die zu importierende Datei an.                                                                    |
| Dateiname:                                                                                                  |
| Durchsuchen                                                                                                 |
| Hinweis: Es können mehrere Zertifikate in einer einzigen Datei in folgenden Formaten<br>gespeichert werden: |
| Privater Informationsaustausch - PKCS #12 (.PFX,.P12)                                                       |
| Syntaxstandard kryptografischer Meldungen - "PKCS #7"-Zertifikate (.P7B)                                    |
| Microsoft Serieller Zertifikatspeicher (.SST)                                                               |
|                                                                                                    |
|                                                                                                    |
|                                                                                                    |
| < Zurück Weiter > Abbrechen                                                                                 |

Gehen Sie auf **"Durchsuchen"** und navigieren Sie zum Verzeichnis **"C:\BVK-Zertifikate**", unter dem Sie gerade Ihr persönliches Benutzerzertifikat abgespeichert haben. Sollten Sie Ihr Zertifikat nicht sehen, ändern sie den Dateityp auf **"Privater Informationsaustausch**"

| Öffnen          |                                                                   | ? 🗙     |
|-----------------|-------------------------------------------------------------------|---------|
| Suchen in:      | 🖻 BVK-Zertifikate 💽 🌀 🏂 📰 🗸                                       |         |
| 0<br>Recent     | Constiges<br>Benutzerzertifikat.p12<br>Benutzerzertifikat_neu.p12 |         |
| Desktop         |                                                                   |         |
| Eigene Dateien  |                                                                   |         |
| <b>IV006161</b> |                                                                   |         |
|                 | Dateiname:                                                        | Jífnen  |
| Netzwerkumgeb   | Dateityp: Privater Informationsaustausch (*.pfx;*.p12)            | brechen |

Wählen Sie Ihr Benutzerzertifikat durch einen einfachen Klick aus und betätigen Sie die Schaltfläche "Öffnen"

#### 11:

| Gehen Sie weiter                                                                                            |
|----------------------------------------------------------------------------------------------------|
| Zertifikatsimport-Assistent                                                                                 |
| Importdateiname                                                                                             |
| Geben Sie die zu importierende Datei an.                                                                    |
| Dateiname:                                                                                                  |
| C:\BVK-Zertifikate\Benutzerzertifikat_neu.p12 Durchsuchen                                                   |
| Hinweis: Es können mehrere Zertifikate in einer einzigen Datei in folgenden Formaten<br>gespeichert werden: |
| Privater Informationsaustausch - PKCS #12 (.PFX,.P12)                                                       |
| Syntaxstandard kryptografischer Meldungen - "PKCS #7"-Zertifikate (.P7B)                                    |
| Microsoft Serieller Zertifikatspeicher (.SST)                                                               |
|                                                                                                    |
|                                                                                                    |
|                                                                                                    |
| · · · · · · · · · · · · · · · · · · ·                                                                       |
| < Zurück Weiter Abbrechen                                                                                   |

#### 12: Einstellungen zur Sicherheit

Geben Sie hier das Passwort ein, welches Sie schon zur **Abholung** des Zertifikates eingegeben haben.

Aktivieren Sie auch die Optionen "Hohe Sicherheit…" und "Schlüssel als exportierbar markieren…"

| rtifil | katsimport-Assistent                                                                                                    |
|--------|----------------------------------------------------------------------------------------------------|
| Keni   | nwort                                                                                                    |
| [      | Der private Schlüssel wurde mit einem Kennwort geschützt, um die Sicherheit zu<br>gewährleisten.                                                                                                    |
| (      | Geben Sie das Kennwort für den privaten Schlüssel ein.                                                                                                    |
|        | Kennwort:                                                                                                    |
|        | ****                                                                                                    |
|        | Hohe Sicherheit für den privaten Schlüssel aktivieren. Immer wenn der private<br>Schlüssel von einer Anwendung verwendet wird, werden Sie zur Eingabe<br>aufgefordert, wenn Sie diese Option aktivieren. |
|        | Schlüssel als exportierbar markieren. Dadurch können Sie Ihre Schlüssel zu einem späteren Zeitpunkt sichern bzw. überführen.                                                                             |
|        |                                                                                                    |
|        |                                                                                                    |

#### 13:

Belassen Sie diese Einstellung und gehen auf "Weiter"

|                                                                                                    | $\sim$ |
|----------------------------------------------------------------------------------------------------|--------|
| Zertifikatspeicher                                                                                                    |        |
| Zertifikatspeicher sind Systembereiche, in denen Zertifikate gespeichert                                               |        |
| Windows kann automatisch einen Zertifikatspeicher auswählen oder Sie können einen<br>Pfad für die Zertifikate angeben. |        |
| 🔘 Zertifikatspeicher automatisch auswählen (auf dem Zertifikattyp basierend)                                           |        |
| <ul> <li>Alle Zertifikate in folgendem Speicher speichern</li> </ul>                                                   |        |
| Zertifikatspeicher:                                                                                                    |        |
| Eigene Zertifikate Durchsuchen                                                                                         |        |
|                                                                                                    |        |
|                                                                                                    |        |
|                                                                                                    |        |
|                                                                                                    |        |
|                                                                                                    | _      |
| Zurück Weiter Abbrechen                                                                                                |        |

#### 14:

| Zertifikatsimport-Assistent |                                                                             |                                       |  |  |
|-----------------------------|-----------------------------------------------------------------------------|---------------------------------------|--|--|
|                             | Fertigstellen des Assistent                                                 | en                                    |  |  |
|                             | Der Zertifikatsimport-Assistent für die wurde erfolgreich<br>abgeschlossen. |                                       |  |  |
|                             | Sie haben folgende Einstellungen ausgewählt                                 | :                                     |  |  |
|                             | Vom Benutzer gewählter Zertifikatspeicher<br>Inhalt<br>Dateiname            | Eigene Zertif<br>PFX<br>C:\BVK-Zertif |  |  |
|                             | <                                                                           | >                                     |  |  |
|                             | < Zurück Fertig stellen                                                     | Abbrechen                             |  |  |

## 15: Erhöhen der Sicherheitsstufe und sichern mittels Passwort

Nun noch die Sicherheitsstufe erhöhen

| Ein neuer priv | vater Austauschschlüssel wird importiert. 🛛 🛛                              |
|----------------|----------------------------------------------------------------------------|
|                | Eine Anwendung erstellt ein geschütztes Objekt.                            |
|                | Privater Schlüssel des Cry                                                 |
|                | Sie haben die mittlere<br>Sicherheitsstufe gewählt<br>OK Abbrechen Details |

#### 16:

| Die Option "Hoch" markieren und "Weiter" |                                                                                                    |  |  |  |  |  |
|------------------------------------------|----------------------------------------------------------------------------------------------------|--|--|--|--|--|
| Ein neuer privater Au                    | Ein neuer privater Austauschschlüssel wird importiert. 🛛 🛛 🔀                                                                                                    |  |  |  |  |  |
|                                          | Wählen Sie eine passende Sicherheitsstufe für dieses<br>Objekt.<br>Hoch<br>Bevor Objekt verwendet werden kann, muss meine<br>Zustimmung mit einem Kennwort eingeholt werden.<br>Mittel<br>Bevor Objekt verwendet werden kann, muss meine<br>Zustimmung eingeholt werden. |  |  |  |  |  |
|                                          | < Zurück Weiter > Abbrechen                                                                                                    |  |  |  |  |  |

## 17: Persönliches Passwort zum Sichern des installierten Zertifikates

Nun können Sie ein persönliches Kennwort eingeben, das jedesmal bei Aufruf des Zertifikats abgefragt wird.

Hinweis:

Dieses Passwort sollten Sie sich merken, da Sie ein Zertifikat mit vergessenem Passwort nur durch eine erneute Installation der Datei Benutzerzertifikat.p12 (mit dem von uns vergebenen Abhol-Passwort aus dem Anschreiben) und erneuter Vergabe eines Passworts reaktivieren können.

| Ein neuer privater Austauschschlüssel wird importiert. 🛛 🔀 |                                     |                                                      |  |  |
|------------------------------------------------------------|-------------------------------------|------------------------------------------------------|--|--|
|                                                            | Erstellen Sie ein Ken<br>schützen.  | nwort, um dieses Objekt zu                           |  |  |
|                                                            | Neues Kennwort für<br>Kennwort für: | dieses Objekt erstellen<br>Privater Schlüssel des Cr |  |  |
| $\sim$                                                     | Kennwort:                           | ••••                                                 |  |  |
|                                                            | Bestätigen:                         | •••••                                                |  |  |
|                                                            |                                     |                                                      |  |  |
|                                                            | < Zurück                            | Fertig stellen Abbrechen                             |  |  |

## 18: Abschluss der Installation im Internet Explorer

Mit "OK" schließen Sie den Importvorgang ab

| Ein neuer privater Austauschschlüssel wird importiert. 🛛 🛛 |                                                                              |  |  |  |  |  |
|------------------------------------------------------------|------------------------------------------------------------------------------|--|--|--|--|--|
|                                                            | Eine Anwendung erstellt ein geschütztes Objekt.                              |  |  |  |  |  |
|                                                            | Privater Schlüssel des Cry<br>Sie haben die hohe<br>Sicherheitsstufe gewählt |  |  |  |  |  |
|                                                            | OK Abbrechen Details                                                         |  |  |  |  |  |
| Zertifikatsimport-Assistent                                |                                                                              |  |  |  |  |  |
| 🚺 Der I                                                    | mportvorgang war erfolgreich.                                                |  |  |  |  |  |
|                                                            | ок                                                                           |  |  |  |  |  |

#### 19: Kontrolle

Nun erscheint das soeben importierte Benutzerzertifikat unter Ihren installierten Zertifikaten.

| Zertifikate                  |                                                                                       |                          |                                |                          |                                 | ?     | X |
|------------------------------|---------------------------------------------------------------------------------------|--------------------------|--------------------------------|--------------------------|---------------------------------|-------|---|
| Beabsichtigter Zwe           | eck: <alle< td=""><td>&gt;</td><td></td><td></td><td></td><td></td><td>~</td></alle<> | >                        |                                |                          |                                 |       | ~ |
| Eigene Zertifikati           | e Andere I                                                                            | Personen                 | Zwischenzertif                 | izierungsstellen         | Vertrauenswürdige               | •     |   |
| Ausgestellt fü               | r                                                                                     | Ausgest                  | ellt von                       | Gültig bis               | Angezeigter Name                |       |   |
| 🚟 Bayer Ursu<br>🚟 Ursula Bay | la<br>er                                                                              | Zertifizie<br>Zertifizie | rungsstelle d<br>rungsstelle d | 11.11.2008<br>06.11.2009 | <kein><br/><kein></kein></kein> |       |   |
|                              |                                                                                       |                          |                                |                          |                                 |       |   |
|                              |                                                                                       |                          |                                |                          |                                 |       |   |
|                              |                                                                                       |                          |                                |                          |                                 |       |   |
| Importieren                  | Exportieren                                                                           | En                       | tfernen                        |                          | Erwei                           | tert. |   |
| Beabsichtigte Zw             | ecke des Ze                                                                           | ertifikats –             |                                |                          |                                 |       |   |
|                              |                                                                                       |                          |                                |                          | Anzeig                          | en    |   |
|                              |                                                                                       |                          |                                |                          | - sta                           | евег  |   |

#### 20: Prüfen der Installation und Bestätigen des Zertifikates

Gehen Sie nun "Weiter zum nächsten Schritt"

Die nächsten Schritte sind wichtig, um die Abholung auf unserem Server zu bestätigen. Ohne diese Bestätigung gilt Ihr Zertifikat bei uns als "nicht abgeholt" und wird zukünftig aus Sicherheitsgründen nach Ablauf der Abholfrist gesperrt!

| 🖉 Zertifikatserver der Baverischen Versorgungskammer - Microsoft Internet Explorer bereitgestellt von IV 💦 🗐 🗖                                                                                                    |      |
|----------------------------------------------------------------------------------------------------|------|
|                                                                                                    |      |
|                                                                                                    |      |
| Datei Bearbeiten Ansicht Favoriten Extras ?                                                                                                    |      |
| 🚖 🏟 🌈 Zertifikatserver der Bayerischen Versorgungskammer 🍡 🏠 🔹 🗟 🔹 🖶 🔹 😥 🔹 🌒 🔹 🤹                                                                                                    | -3   |
| Zertifikatserver der Bayerischen Versorgungskammer                                                                                                    | ^    |
|                                                                                                    |      |
| <u>Sicherheitshinweis</u>                                                                                                    |      |
| Schritt 2                                                                                                    |      |
| Abhol-ID 5654 Kennwort                                                                                                    |      |
| Download/Installation des Benutzer-Zertifikats                                                                                                    | =    |
| Bitte führen Sie nach erfolgtem Download und Installation des Zertifikates die noch<br>folgenden Schritte 3 und 4 unbedingt durch, da ansonsten das neu abgeholte Zertifikat von<br>uns nach Ablauf der Abholfrist gesperrt wird!                                                                                                |      |
| Bitte <b>speichern</b> Sie Ihr Benutzer-Zertifikat der BVK in dem unter Schritt 1 erstellten Verzeichnis<br><b>c:\BVK-Zertifikate</b> , öffnen es anschließend in Ihrem Windows-Dateimanager (Windows-Explorer)<br>und folgen Sie dann den Anweisungen des Zertifikat-Assistenten zum Installieren des Benutzer-<br>Zertifikats. |      |
| Zurück zum vorherigen Schritt 🦳 Weiter zum nächsten Schritt 🚬                                                                                                    |      |
| © 2001 Bayerische Versorgungskammer Bei Installationsproblemen: Telefonhotline: 089 / 9235 8080<br><u>Mail an Webmaster</u>                                                                                                    |      |
| Weiter zum nächsten Schritt 🔍 🔍 Lokales Intranet 🏵 100%                                                                                                    | • .: |

## 21:

| Zertifil | katserve | r der Bayerischer                        | v¥ersorgungskar                                | nmer - Micro                                        | soft Internet Ex                                         | plorer bereitgestellt vo                                                    | n IV                       | - 0 🛛            |
|----------|----------|------------------------------------------|------------------------------------------------|-----------------------------------------------------|----------------------------------------------------------|-----------------------------------------------------------------------------|----------------------------|------------------|
|          | - 🙋 H    | ttps://zertifikatserver.                 | versorgungskammer.                             | de/INDEX.ASP                                        | Sd 🕶 🔒 🐓                                                 | Google                                                                      |                            | P -              |
| tei Be   | arbeiten | Ansicht Favoriten                        | Extras ?                                       |                                                     |                                                          |                                                                             |                            |                  |
| \$       | 🏉 Zertif | ikatserver der Bayeris                   | chen Versorgungskam                            | mer                                                 | <u>ن</u> ف                                               | S · 🖶 • 🗗 🎯•                                                                | @• #=•                     | <u>&amp;</u> - 3 |
|          |          | Zertifik                                 | atserver der                                   | Bayerisch                                           | en Versorgu                                              | ngskammer                                                                   |                            | ~                |
|          |          | В                                        | AYERISCHE<br><b>/ERSORG</b>                    | UNGS                                                | KAM                                                      | MER                                                                         |                            |                  |
|          |          |                                          |                                                | <u>Sicherhei</u>                                    | shinweis                                                 |                                                                             |                            |                  |
| S        | chritt 3 |                                          |                                                |                                                     |                                                          |                                                                             |                            | -                |
|          | R        | Bitte kontrolliere                       | en Sie, ob Sie das<br>wurde. Beachten          | s Wurzel-Zer<br>Sie hierzu b                        | ifikat und Ihr Ben<br>itte die Hilfetexte                | utzer-Zertifikat erfolgreich<br>im PDF-Format.                              | n installiert              |                  |
|          |          | Falls Sie bereits<br>das alte Zertifikat | ein Zertifikat der E<br>löschen und den<br>spe | VK hatten u<br>SSL-Cache I<br>ziellen <u>Hilfet</u> | nd dieses verlän<br>hres Browser lös<br>exte im PDF-Forr | <b>gert haben</b> , sollten Sie r<br>chen. Beachten Sie hierz<br><u>mat</u> | nun zuerst<br>zu bitte die |                  |
|          |          | Zurü                                     | ck zum vorherige                               | n Schritt                                           | Weite                                                    | er zum nächsten Schritt                                                     |                            |                  |
| C        | 2001 Ba  | yerische Versorgu                        | ngskammer                                      | Bei Insta                                           | lationsproblemer                                         | Telefonhotline: 089 /<br>Mail an Webmaster                                  | 9235 808                   | )                |
|          |          |                                          |                                                |                                                     |                                                          |                                                                             |                            |                  |
|          |          |                                          |                                                |                                                     |                                                          |                                                                             |                            |                  |
|          |          |                                          |                                                |                                                     |                                                          |                                                                             |                            |                  |
|          |          | chait                                    |                                                |                                                     | 📢 Loka                                                   | las Intranat                                                                | A 10                       | inez 👻           |

#### Gehen Sie "Weiter zum nächsten Schritt"

#### 22: Auswahl des gerade installierten Benutzerzertifikates

Nun kommt die Abfrage nach Ihrem soeben installierten Zertifikat. Markieren Sie Ihr Zertifikat und klicken auf "OK". Wenn Sie versehentlich ein falsches Zertifikat auswählen, erhalten Sie auf der folgenden Seite eine Fehlermeldung und müssen den letzten Schritt der Installation erneut durchführen. Ein nochmaliges Herunterladen und Installieren des Benutzerzertifikates ist in diesem Fall nicht erforderlich.

| Digitales Zertifikat auswählen 🔹 👔 🔀 |                                        |                                                                       |  |  |  |
|--------------------------------------|----------------------------------------|-----------------------------------------------------------------------|--|--|--|
| Identifik                            | ation                                  |                                                                       |  |  |  |
| ⚠                                    | Die Website, die<br>Identifizierung. \ | Sie ansehen möchten, erfordert eine<br>Wählen Sie ein Zertifikat aus. |  |  |  |
|                                      | Name                                   | Aussteller                                                            |  |  |  |
|                                      | Bayer Ursula<br>Ursula Bayer           | Zertifizierungsstelle der Baye<br>Zertifizierungsstelle der Baye      |  |  |  |
|                                      |                                        | Details Zertifikat anzeigen                                           |  |  |  |
|                                      |                                        |                                                                       |  |  |  |

#### 23: Fertig

Nun ist der Installationsvorgang abgeschlossen.

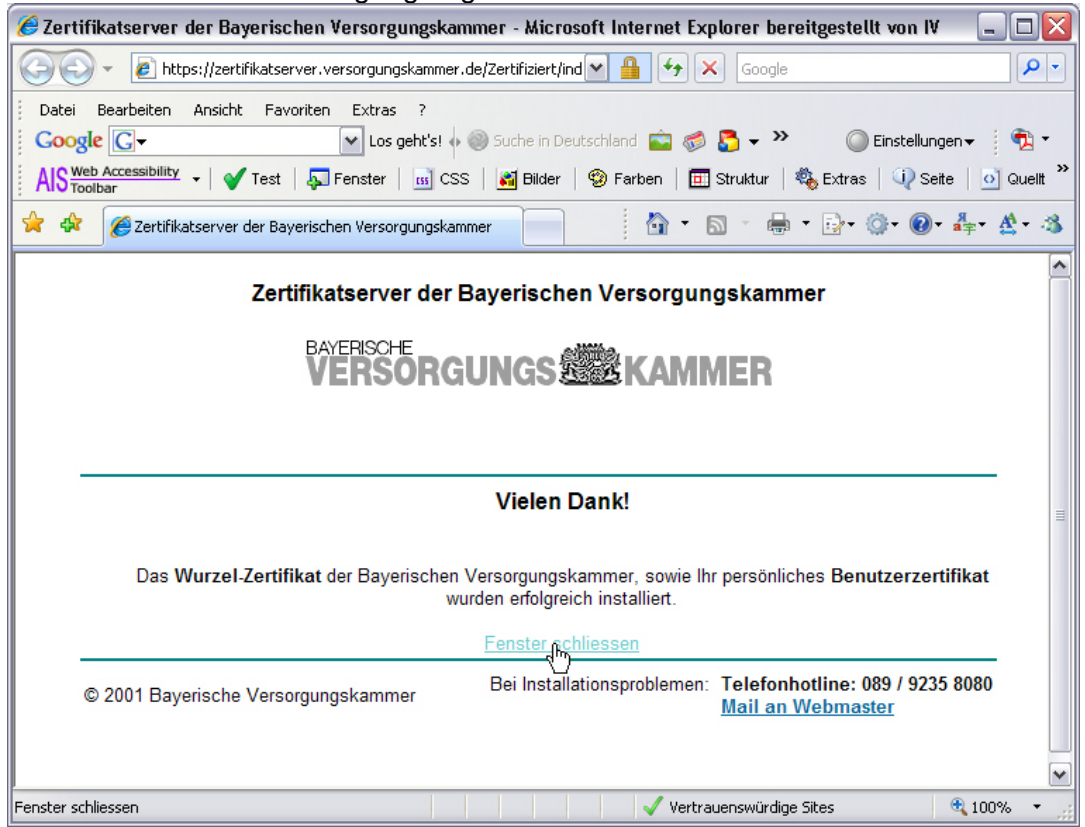